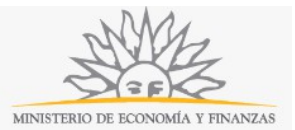

## Solicitud de Cotitularidad de Agencias de Quinielas o Loterías | Ministerio de Economía y Finanzas:

### Descripción

Solicitud para ser designado por el Poder Ejecutivo como titular de una Agencia Oficial de Loterías o Quinielas.

### ¿Qué requisitos previos debo cumplir para la realización del trámite?

Esta información se encuentra disponible en la web tramites.gub.uy.

Para acceder a la misma ingresar en el siguiente enlace: https://tramites.gub.uy/ampliados?id=2271

# ¿Qué requerimientos necesito para poder realizar este trámite en línea?

Este trámite puede ser iniciado por el titular o los cotitulares de la agencia.

Para poder realizar este trámite se deberá contar con firma electrónica y su dispositivo o computador deberá contar con JAVA instalado. La instalación JAVA la podrá descargar desde el siguiente link: <u>https://www.java.com/es/download/</u>.

Además, si usted va a firmar mediante una Cédula de Identidad Electrónica, deberá contar una versión de JAVA de 8.0 o superior y tener instalado el componente correspondiente. Dicho componente podrá ser descargado desde el siguiente link: <u>http://www.agesic.gub.uy/innovaportal/v/5837/13/agesic/que-necesitas-para-usar-tu-firma-electronica.html?padre=5834&idPadre=5834</u>.

# ¿Cuáles son los pasos que debo seguir para realizar este trámite en línea?

La información requerida es ingresada en 3 pasos:

#### Paso 1: Datos del Solicitante

| AMA                               |
|-----------------------------------|
| MINISTERIO DE ECONOMÍA Y FINANZAS |

|                                                                                                    | te                                         | Z<br>Documentación requerida | Confirmación |        |
|----------------------------------------------------------------------------------------------------|--------------------------------------------|------------------------------|--------------|--------|
| ona Física —                                                                                                    |                                            |                              |              |        |
| Datos del solio                                                                                                    | itante                                     |                              |              |        |
| Documento de<br>Identidad*:                                                                                                    | C.I.                                       |                              |              |        |
| Número de<br>documento*:                                                                                                    | incluir dígito verificador sin puntos ni g | uiones.                      |              |        |
| País Emisor*:                                                                                                    | Uruguay                                    |                              |              | $\sim$ |
| Apellidos*:                                                                                                    |                                            |                              |              |        |
| Nombres*:                                                                                                    |                                            |                              |              |        |
| Domicilio                                                                                                    | )                                          |                              |              |        |
| Departame                                                                                                    | nto*: Montevideo                           |                              |              |        |
| Localida                                                                                                    | ad*: Montevideo                            |                              |              | $\sim$ |
| Ca                                                                                                    | le*:                                       |                              |              |        |
| Núme                                                                                                    | ro*:                                       |                              |              |        |
| Otros d                                                                                                    | atos                                       |                              |              |        |
| (opcior                                                                                                    | nal):                                      |                              |              |        |
| (opcior<br>Datos p<br>Teléfor                                                                                                    | ara comunicaciones                         |                              |              |        |
| (opcior<br>Datos p<br>Teléfor<br>Telé                                                                                                    | ara comunicaciones                         |                              |              |        |
| (opcior<br>Datos p<br>Teléfor<br>alterna<br>cco<br>electróni                                                                                      | ara comunicaciones                         |                              |              |        |
| (opcior<br>Datos p<br>Teléfor<br>alterna<br>Co<br>electróni<br>Las comuni                                                                         | ara comunicaciones                         | rán a este correo.           |              |        |
| (opcior<br>Datos p<br>Teléfor<br>alterna<br>Co<br>electróni<br>Las comuni                                                                         | ara comunicaciones                         | rán a este correo.           |              |        |
| (opcior<br>Datos p<br>Teléfor<br>alterna<br>Cc<br>electróni<br>Las comuni                                                                         | ara comunicaciones                         | rán a este correo.           |              |        |
| (opcior<br>Datos p<br>Teléfor<br>Telé<br>alterna<br>Cc<br>electróni<br>Las comuni<br>Las comuni                                                   | ara comunicaciones                         | rán a este correo.           |              |        |
| (opcior<br>Datos p<br>Teléfor<br>alterna<br>Cc<br>electróni<br>Las comuni<br>Las comuni                                                           | ara comunicaciones                         | rán a este correo.           |              |        |
| (opcior<br>Datos p<br>Teléfor<br>Telé<br>alterna<br>Cc<br>electróni<br>Las comuni<br>Las comuni<br>Las comuni<br>Nº=:<br>Nº=:                     | ara comunicaciones                         | rán a este correo.           |              |        |
| (opcior<br>Datos p<br>Teléfor<br>Teléfor<br>alterna<br>Cc<br>electróni<br>Las comuni<br>Las comuni<br>Nº=:<br>Departamento=:<br>Nota con firmas d | ara comunicaciones                         | rán a este correo.           |              |        |

Continuar al paso siguiente >>

Recuerde que los campos con asterisco (\*) son obligatorios.

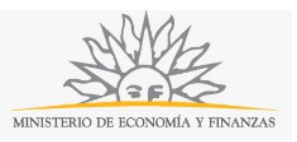

En este paso usted deberá ingresar los datos del solicitante. Deberá seleccionar el *Documento de identidad* (C.I., pasaporte u otro), el *Número de documento (incluir dígito verificador sin puntos ni guiones)*, el *País emisor* (si seleccionó C.I., el país emisor será Uruguay), los *Apellidos* y los *Nombres*. En caso de que seleccione C.I., al ingresar el número de documento el sistema realizará una validación automática con DNIC y devolverá el nombre y el apellido. Si usted selecciona pasaporte u otro, deberá completar el nombre y el apellido de forma manual.

En el bloque *Domicilio* deberá seleccionar de la lista desplegable el *Departamento* y la *Localidad*. Usted deberá completar la *Calle*, el *Número de puerta* y podrá ingresar otros datos de forma opcional.

En el bloque *Datos para comunicaciones* deberá completar el *Teléfono*, un *Teléfono alternativo* si lo desea y el *Correo electrónico*. **Tenga en consideración que las comunicaciones correspondientes se enviarán a este correo.** 

En el bloque *Datos de la agencia* deberá seleccionar el *Tipo de agencia*: puede ser de Quinielas o de Loterías. Deberá ingresar también el *Número de agencia* y deberá seleccionar un *Departamento* de la lista desplegable. Para finalizar, usted deberá adjuntar la *Conformidad de la solicitud* (una nota con firma de todos los co-titulares).

| 1<br>Datos del solicitante                                                                | 2<br>Documentación requerida                                     | 3<br>Confirmación   |                  |
|-------------------------------------------------------------------------------------------|------------------------------------------------------------------|---------------------|------------------|
| - Beneficiario de la solicitud                                                            |                                                                  |                     |                  |
| Quitar                                                                                    |                                                                  |                     |                  |
| Nombre*:                                                                                  |                                                                  |                     |                  |
| Apellido*:                                                                                |                                                                  |                     |                  |
| Documento<br>digitalizado*: Browse No file selected.                                      |                                                                  |                     |                  |
| Credencial<br>cívica*: Browse No file selected.                                           |                                                                  |                     |                  |
| Solicitud de<br>Certificado de<br>antecedente*: Browse No file selected.                  |                                                                  |                     |                  |
| Tipo de<br>relación*: Descendiente/Ascendiente                                            |                                                                  |                     | $\mathbf{\vee}$  |
| <u>Quitar</u><br>Testimonios de las partidas de re<br>Adjuntar<br>partida*: Browse No fil | gistro de estado civil que acrediten el invocado.<br>e selected. |                     |                  |
| Agregar partida                                                                           |                                                                  |                     |                  |
| Agregar beneficiario                                                                      |                                                                  |                     |                  |
| lver al paso anterior                                                                     |                                                                  | <u>Continuar al</u> | paso siguiente : |

Recuerde que los campos con asterisco (\*) son obligatorios.

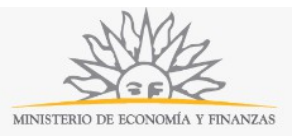

En el bloque Beneficiario de la solicitud usted deberá ingresar el Nombre y el Apellido.

Usted deberá adjuntar el *Documento digitalizado*, la *Credencial cívica* y la *Solicitud de Certificado de antecedente*. Usted deberá seleccionar el *Tipo de relación* (Descendiente/ascendiente, Colateral, Cónyuge, Empleado de la agencia). Si usted selecciona Empleado de la agencia, deberá adjuntar la *Planilla de trabajo*. Si usted selecciona cualquiera de las otras opciones, deberá adjuntar *Testimonios de las partidas de registro de estado civil que acrediten el invocado*. Para ingresar un nuevo archivo deberá hacer click en el enlace *Agregar partida*.

Para ingresar un nuevo beneficiario usted deberá hacer click en el enlace *Agregar beneficiario* y para eliminar un beneficiario ya ingresado deberá hacer click en el enlace *Quitar*.

#### Paso 3: Confirmación

| Cláusula de consentimient                                                                                | o informado                                                                                                    |
|----------------------------------------------------------------------------------------------------|----------------------------------------------------------------------------------------------------|
| "De conformidad con la Ley N°<br>los datos suministrados por uste<br>siguiente finalidad: Solicitud de c | 18.331, de 11 de agosto de 2008, de Protección de Datos Personales y Acción de Habeas Data (LPDI<br>ed quedarán incorporados en una base de datos, la cual será procesada exclusivamente para la<br>xo-titularidad de agencias. |
| Los datos personales serán trat<br>su alteración, pérdida, tratamier<br>que han sido solicitadas al usua | ados con el grado de protección adecuado, tomándose las medidas de seguridad necesarias para evit<br>nto o acceso no autorizado por parte de terceros que lo puedan utilizar para finalidades distintas para l<br>rio.          |
| derechos de acceso, rectificació<br>LPDP".                                                               | n, actualización, inclusión o supresión, es Cerrito 220, Montevideo, Uruguay, según lo establecido en la                                                                                                    |
| Acepto los términos                                                                                      |                                                                                                    |
| <ul> <li>Acepto los términos</li> <li>No acepto los términos. (No</li> </ul>                             | se enviará el mensaje)                                                                                                    |
| <ul> <li>Acepto los términos</li> <li>No acepto los términos. (No</li> </ul>                             | se enviará el mensaje) No soy un robot                                                                                                    |

En este paso usted deberá aceptar los términos de la cláusula de consentimiento informado; si no acepta dichos términos la información ingresada no será enviada al organismo. Además, deberá marcar la opción "No soy un robot" y hacer click en el botón *Enviar*. Si usted ingresó correctamente todos los datos requeridos, la información será enviada al organismo y recibirá un mail en la casilla de correo ingresada en los datos para comunicaciones. Si usted no ingresó correctamente la información se le solicitará que complete los espacios requeridos, que aparecerán marcados en rojo en el formulario.

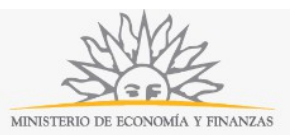

**Proceso de Firma Electrónica**: Para iniciar el proceso de firma deberá hacer click en el botón *Continuar*. Le aparecerá el nombre de archivo que contiene la información completada por usted en el trámite y se le solicitará hacer click en el botón *Firmar documento*.

| Es necesario f         | irmar los siguientes documentos del trámite: |
|------------------------|----------------------------------------------|
| form-10974-1-42.pdf (D | Datos a firmar del tr�mite)                  |
|                        | Firmar documentos                            |

Inmediatamente se le solicitará ejecutar el archivo de la firma, para lo que deberá hacer click en el botón *Run* o *Ejecutar*.

|                | Name:                                        | Applet de Firma AGESIC                                                                                           |
|----------------|----------------------------------------------|----------------------------------------------------------------------------------------------------|
| <u>(</u>       | Publisher:                                   | AGESIC                                                                                                    |
| É              | Locations:                                   | http://test-mef.innovaage.com:8000                                                                               |
|                |                                              | Launched from downloaded JNLP file                                                                               |
| application wi | ll run with unrestri<br>. Run this applicati | cted access which may put your computer and personal<br>ion only if you trust the locations and publisher above. |

Si el archivo no se ejecuta automáticamente, se descargará y deberá ser ejecutado manualmente haciendo doble click en la descarga del archivo que muestra su navegador. Para ejecutar el archivo debe tener el componente de JAVA instalado en su computadora.

Luego de ejecutado el archivo deberá seleccionar el tipo de repositorio de la firma, deberá elegir entre token, Archivo o un navegador y además el tipo de certificado.

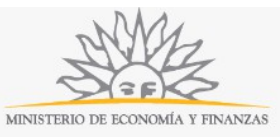

| Paso 1 de 2 | Seleccione el r                    | epositorio do<br>O Archivo     | nde se encuentra el<br>O Navegador | Certificado.        |   |
|-------------|------------------------------------|--------------------------------|------------------------------------|---------------------|---|
|             | Archivo:                           |                                |                                    | Seleccionar Archivo |   |
|             | Contraseña:                        |                                |                                    |                     |   |
|             | Cargar Cer                         | tificados                      |                                    |                     |   |
| Paso 2 de 2 |                                    |                                |                                    |                     |   |
| Paso 2 de 2 | Seleccione el c<br>Seleccione el C | ertificado apr<br>Certificado  | ropiado y presione e               | l botón Firmar      | ß |
| Paso 2 de 2 | Seleccione el c<br>Seleccione el C | certificado apr<br>Certificado | ropiado y presione e               | l botón Firmar      | ₽ |

Al finalizar usted recibirá un mensaje confirmando que el formulario fue firmado correctamente y se le dará la opción de ingresar otra firma. Para ingresar otra firma deberá hacer click en el botón *Firmar nuevamente* y se iniciará nuevamente el proceso de firma. Para finalizar el trámite deberá hacer click en el botón *Finalizar*.

| Documentos firmados                              | correctamente |
|--------------------------------------------------|---------------|
| form-10974-1-42.pdf (Datos a firmar del trរុរូ½n | nite)         |
| Firmar nuevamente                                | Finalizar     |

El trámite se da por iniciado luego de finalizar el proceso de firma. La información que usted ingresó en el trámite será enviada al organismo y recibirá un mail en la casilla de correo ingresada en *Datos para comunicacion*es con la información completada por usted en el formulario.

#### ¿Dónde puedo realizar consultas?

En el organismo:

- En forma telefónica a través del 0800 8612 de lunes a viernes de 10:00 a 17:00 horas.
- En forma presencial de lunes a viernes de 09:30 a 16.00 horas en Colonia 1089, planta baja, Mesa de entrada de Dirección General de Secretaría.

En los canales de Atención Ciudadana:

- En forma telefónica a través del 0800 INFO (4636) o \*463.
- Vía web a través del mail: <u>atencionciudadana@agesic.gub.uy</u> .
- En forma presencial en los Puntos de Atención Ciudadana, ver direcciones en <u>www.atencionciudadana.gub.uy</u>.

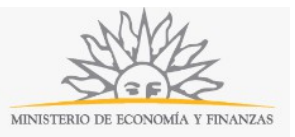

# ¿Cómo continúa el trámite dentro del organismo una vez iniciado en línea?

El trámite será recepcionado por Secretaría General de la Dirección Nacional de Loterías y Quinielas.